## 2. 5 IC カードの更新

使用中の IC カードの有効期限が近づいてきたときに、京都市電子入札システムに登録されている IC カードの利用者情報を新しい IC カードに引き継ぐ処理を行います。

| <u>▼ΔアドバイスΔ▼</u>                                                                                                |
|----------------------------------------------------------------------------------------------------|
| <u>IC カードの有効期限について</u>                                                                                          |
| IC カードの有効期限切れには気を付けてください。IC カードの有効期限が切れると,電子入<br>札システムにログインできなくなります。<br>十分注意のうえ,有効期限が切れる前に IC カードの更新処理を行ってください。 |

## まず,現在使用中の IC カードを使用して,電子入札システムにログインします。 IC カード更新ボタンをクリックします。

| 京都市                                  |      | 2005年10月21日 09時49分 | 京都市 電子入札システム | Ø |
|--------------------------------------|------|--------------------|--------------|---|
|                                      | 入礼情報 |                    |              |   |
| ◎ 利用者登録                              |      | 利用者登録メニュー          |              |   |
| The area in the second second second |      |                    |              |   |
|                                      |      |                    |              |   |
|                                      |      |                    |              |   |
|                                      |      |                    |              |   |
|                                      |      |                    |              |   |
|                                      |      |                    |              |   |
|                                      |      |                    |              |   |
|                                      |      |                    |              |   |
|                                      |      | 登録 ) 変更 ) ICカード更新  |              |   |
|                                      |      |                    |              |   |
|                                      |      |                    |              |   |
|                                      |      |                    |              |   |
|                                      |      |                    |              |   |
|                                      |      |                    |              |   |
|                                      |      |                    |              |   |
|                                      |      |                    |              |   |

③ IC カードがカードリーダーに正しく挿入されていることを確認して, OK ボタンをクリックします。

| 京都市     | 2005年10月21日 09時49分                                                       | 京都市 電子入札システム          | Ø |
|---------|--------------------------------------------------------------------------|-----------------------|---|
| ◎ 利用者登録 | 入礼情報 利用者登録メニュー                                                           |                       |   |
|         |                                                                          |                       |   |
|         | Minera (). Letana Europea                                                |                       |   |
|         | microsoft Internet Explorer<br>現在使用しているICカードがICカードリーダーに正しく挿入されていることを確認して | 」<br>「OK」ボタンを押してください。 |   |
|         |                                                                          |                       |   |
|         |                                                                          |                       |   |
|         |                                                                          |                       |   |
|         |                                                                          |                       |   |

PIN 番号を入力する画面が表示されます。

- ④ IC カードをカードリーダーに差し込みます。
- ⑤ PIN 番号を入力します。

入力した PIN 番号は「\*\*\*\*\*\*\*」で表示されます。

※英字の大文字・小文字を区別します。入力するときは、注意してください。

- ⑥ <u>担当</u>者名の入力欄は入力不要です。
- ⑦ **OK**ボタンをクリックします。

| 京都市     | 入礼情報 | 2005年10月21日 09時49分                                           | 京都市 電子入札システム | Ø |
|---------|------|--------------------------------------------------------------|--------------|---|
| ○ 利用者登録 |      | 利用者登録メニュー                                                    |              |   |
|         |      | PN番号入力ダイアログ<br>PIN番号を入力してください。<br>PIN番号: *******<br>担当者:<br> | ►            |   |
|         |      |                                                              |              |   |

⑧ 新しいICカードと交換し,正しく挿入されていることを確認して, OK ボタンをクリックします。

| 京都市                       | 入井佳報                      | 2005年10月21日 09時49分                                                                               | 京都市 電子入札システム                                          | Ø |
|---------------------------|---------------------------|--------------------------------------------------------------------------------------------------|-------------------------------------------------------|---|
| <ul> <li>利用者登録</li> </ul> | 入礼慎報<br>Microsoft Ir<br>? | 2005年10月21日 098時49分<br>利用者登録メニュー<br>Municカードがiicカードリーダーに正し、挿入されていることを確認して「ON<br>しい」<br>全録 変更 ICd | 京都市 電子入札システム<br>×<br><<br><<br>」ボタンを押してください。<br>サード更新 | Ø |
|                           |                           |                                                                                                  |                                                       |   |

PIN 番号を入力する画面が表示されます。

- ⑨ IC カードをカードリーダーに差し込みます。
- 10 新しい IC カードの PIN 番号を入力します。

入力した PIN 番号は「\*\*\*\*\*\*\*」で表示されます。 ※英字の大文字・小文字を区別します。入力するときは、注意してください。

- ① 担当者名の入力欄は入力不要です。
- 12 OK ボタンをクリックします。

| 京都市     | 2005年10月21日 09時49分<br>入礼情報         | 京都市 電子入札システム | Ø |
|---------|------------------------------------|--------------|---|
| ○ 利用者登録 | 利用者登録メニュー                          |              |   |
|         | PIN番号入力ダイアログ XI<br>PIN番号を入力してくださし。 |              |   |
|         | PIN番号: ********<br>担当者:            |              |   |
|         | OK キャンセンル<br>Java Applet Window    | <u>—ド更新</u>  |   |
|         |                                    |              |   |
|         |                                    |              |   |

電子証明書更新確認画面が表示されます。

13 更新内容を確認して、更新ボタンをクリックします。

| 入村情報                                                                                   | 2005年10月21日 09時51分                                                                                                    | 京都市 電子入札システム                                    |
|----------------------------------------------------------------------------------------|----------------------------------------------------------------------------------------------------|-------------------------------------------------|
| 2 T T E 10 T B                                                                         |                                                                                                    |                                                 |
|                                                                                        | 電子証明書更新確認                                                                                                    |                                                 |
| 現在使用しているICた                                                                            | <b>⊣</b> -1                                                                                                    |                                                 |
|                                                                                        | : メンテナンス024                                                                                                    |                                                 |
| 企業住所                                                                                   | : メンテナンス024                                                                                                    |                                                 |
| 10-5、片本業之社                                                                             | - 雪子飞机会業 02                                                                                                    |                                                 |
| にカード正乗右称                                                                               | · 电1八代正来 02                                                                                                    |                                                 |
| にカード取得者氏右                                                                              | · 八九担当者024<br>· Kvoto Tagutavajusha024                                                                                                    |                                                 |
| 10月二日 秋時香田川<br>取明書:2月フル来号                                                              | 10011650014005050010410052622005502102                                                                                                    |                                                 |
| 証明者シリアル番号                                                                              | : OU=TOINX EBS CA for Test and Demonstration O=                                                                                                    | Toboku Information Systems Co. Inc. C= II       |
| 証明ま有効期限                                                                                | · 2007/02/27                                                                                                    | Tonoka and mation bystems ob.,ale.,o-or         |
| 企業名称<br>企業住所                                                                           | :メンテナンス024<br>:メンテナンス024                                                                                                    |                                                 |
| 企業住所                                                                                   | :メンテナンス024                                                                                                    |                                                 |
|                                                                                        | : 雷子入札企業 02                                                                                                    |                                                 |
| ICカード企業名称                                                                              |                                                                                                    |                                                 |
| ICカード企業名称<br>ICカード取得者氏名                                                                | :入札担当者025                                                                                                    |                                                 |
| ICカード企業名称<br>ICカード取得者氏名<br>ICカード取得者住所                                                  | : 入札担当者025<br>: Kyoto Tesutoyojusho025                                                                                                    |                                                 |
| ICカード企業名称<br>ICカード取得者氏名<br>ICカード取得者住所<br>証明書シリアル番号                                     | : 入札担当者O25<br>: Kyoto Tesutoyojusho025<br>: 15176306744661410163246124154604097178                                                                                                    |                                                 |
| ICカード企業名称<br>ICカード取得者氏名<br>ICカード取得者住所<br>証明書シリアル番号<br>証明書発行者<br>証明書有効期限                | :入札担当者025<br>:Kyoto Tesutoyojusho025<br>:15176306744661410162346124154604097178<br>:OU=TONNX EBS CA for Test and Demonstration.O=<br>:2007/02/27                                                                                                    | Tohoku Information Systems Co.,Inc.,C=JF        |
| ICカード企業名称<br>ICカード取得者氏名<br>ICカード取得者任所<br>証明書シリアル番号<br>証明書発行者<br>証明書有効期限                | :入札担当者025<br>: Kyoto Tesutoyojusho025<br>: 15176306744661410162346124154604097178<br>: OU=TONKX EBS CA for Test and Demonstration.0=<br>: 2007/02/27                                                                                                    | Tohoku Information Systems Co.,Inc.,C=JF        |
| 10カード企業名称<br>10カード取得者伝名<br>10カード取得者伝名<br>10カード取得者任務<br>証明書名りアル番号<br>証明書名が期限<br>証明書有効期限 | <ul> <li>入札担当者025</li> <li>Kyoto Tesutoyojusho025</li> <li>: 15176306744661410162346124154604097178</li> <li>: OUETOINX EBS CA for Test and Demonstration,0=</li> <li>: 2007/02/27</li> <li>新規に使用するにカードの企業名称とにカード企業<br/>御社の企業名称であることを確認してください。</li> </ul> | Tohoku Information Systems Co.,Inc.,C=JF<br>名称が |

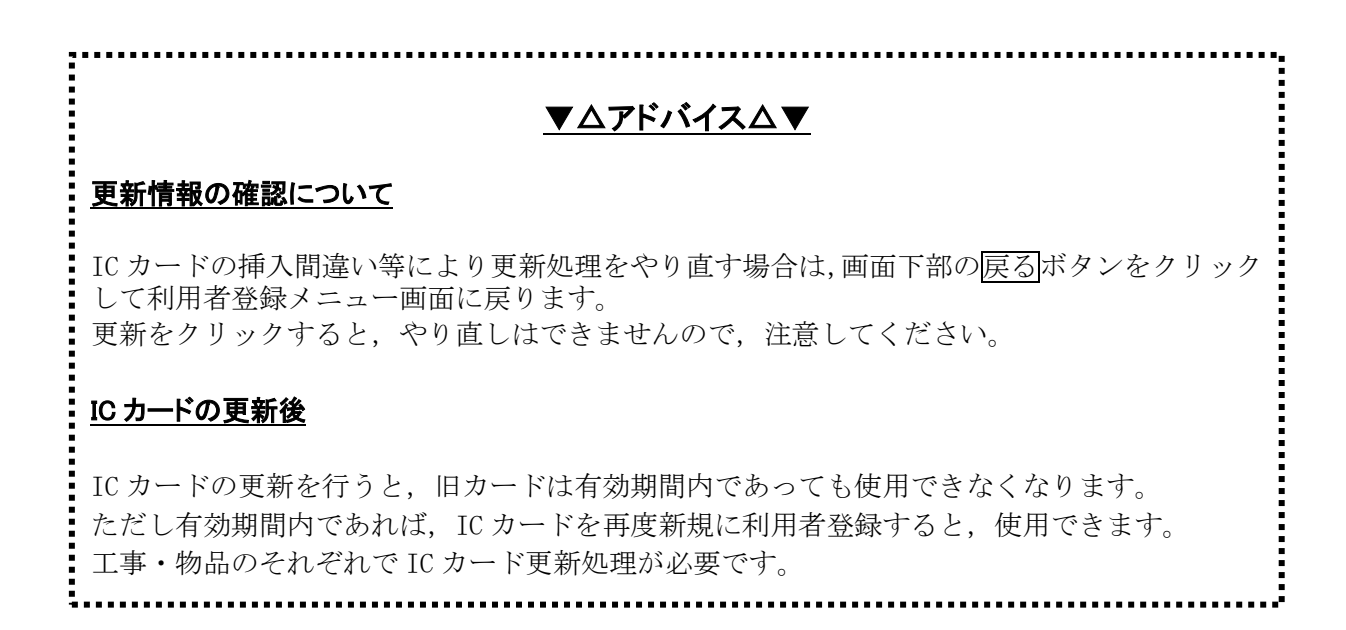

電子証明書更新完了画面が表示されます。

(1) ブラウザの×(閉じる)ボタンをクリックします。